# POSIFLEX HS2310 周辺機器設定

## <<重要>>>BCPOSインストール、本手順書設定前には必ずUACをオフにして下さい。

この手順書はWindows7の初期設定等(UACの解除やネットワーク設定等)、BCPOSのインストールが完了した後のHS2310本体内蔵周辺機器設定です。 尚BCPOSはver5.3以降のみ対応です(ver2.9非対応)。

#### 1. 日付時刻の確認

台湾との時差の関係か時間が1時間遅れている場合があります。 日付と時刻の設定で正しい時間に合わせて下さい。

## <u>2. 各設定プログラムファイルの解凍</u>

提供された下記ファイルを解凍しデスクトップ等に張り付けておきます。 OPOS\_E1347d.zip HS-2300 Series PP\_SW\_Utility1303.zip PD-6x07 Pole Display Utility Setup Tool\_1.1.2.zip UMSRMgrJ\_101.zip BcTouch.zip KihonSet507.zip

BcTouch.zipとKihonSet507.zipは解凍後BcTouch.exeとKihonSet.exeを マイコンピューター→Cドライブ→BCPOS フォルダ内に上書きコピーします。

#### S. POSIFLEX OPOS設定

OPOS\_E1347d.zipを解凍したフォルダを開いて「Setup.exe」をダブルクリックします。

「NEXT」をクリックします。

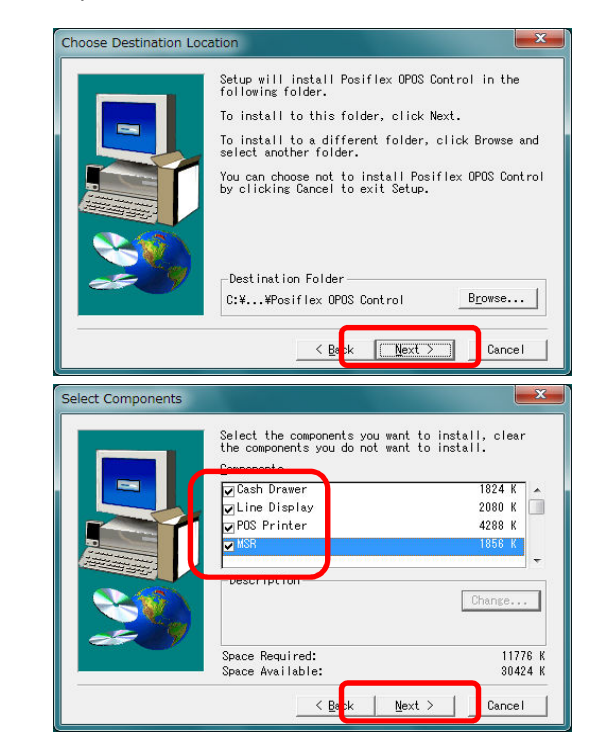

「Cash Drawer」、「Line Display」 「POS Printer」、「MSR」 全てにチェックして「NEXT」をクリックします。

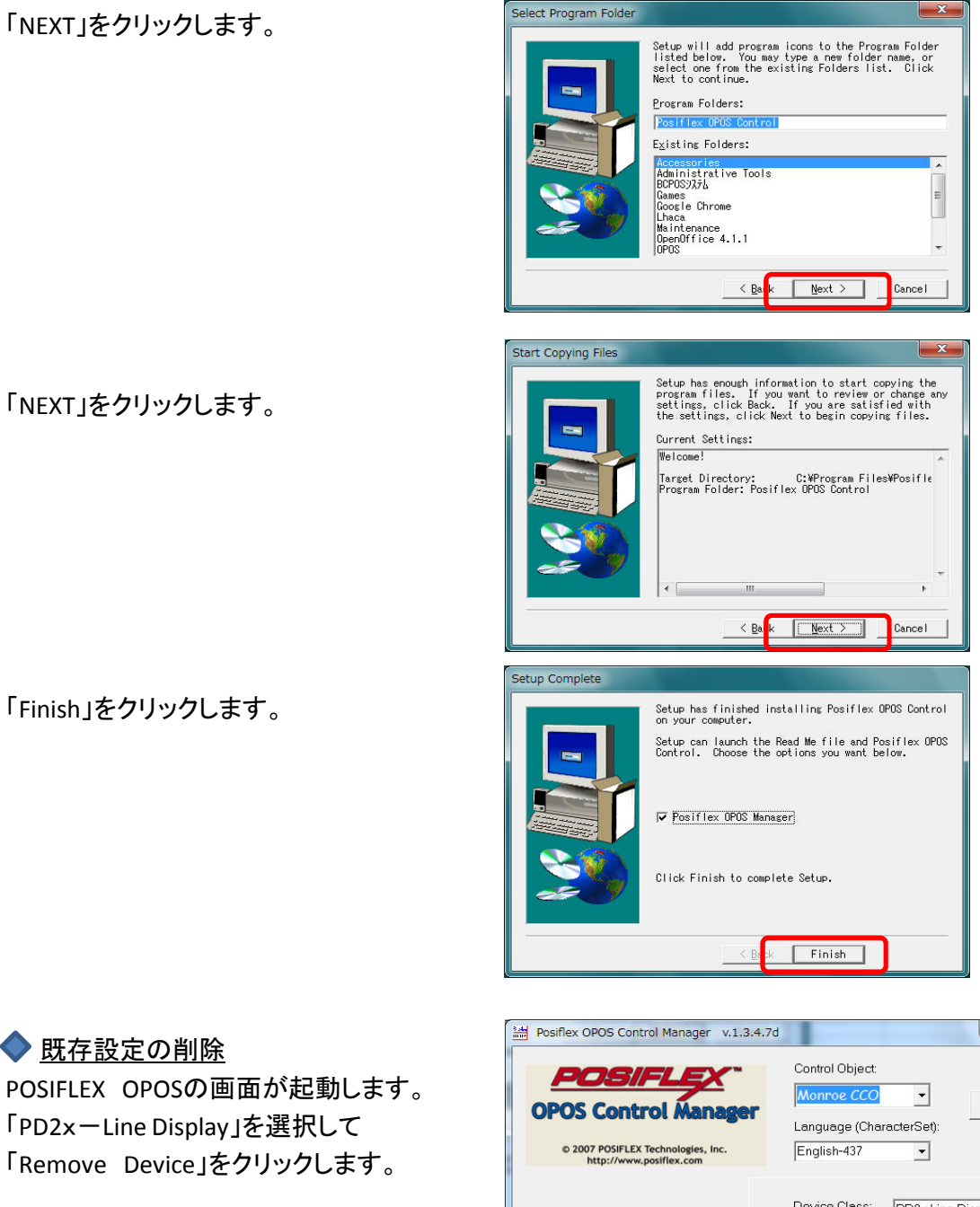

## <u> 既存設定の削除</u>

「PD2x-Line Display」を選択して 「Remove Device」をクリックします。

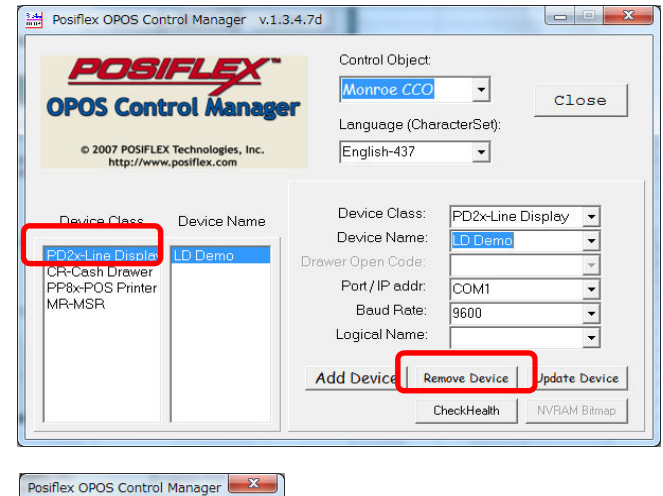

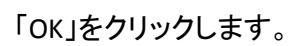

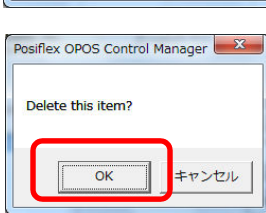

Posiflex OPOS Control Manager v.1.3.4.7d 「CR-Cash Drawer」を選択して Control Object: POSIFLEX Monroe CCO • 「Remove Device」をクリックします。 Close **OPOS Control Manager** Language (CharacterSet): © 2007 POSIFLEX Technologies, Inc. http://www.posiflex.com English-437 -Device Class: CR-Cash Drawer -Device Class Device Name Device Name: Drawer Open Code: CR1 • Port / IP addr: MR-MSR COM1 -Baud Bate: 9600 -Logical Name: -Update Device Add Device Remove Device Posiflex OPOS Control Manager Delete this item? ОК キャンセル Posiflex OPOS Control Manager v.1.3.4.7d - - X Control Object: POSIFL Monroe CCO -Close **OPOS Control Manager** Language (CharacterSet): © 2007 POSIFLEX Technologies, Inc. http://www.posiflex.com English-437 -Device Class: PP8x-POS Printer Device Class Device Name Device Name: Port/IP addr: COM1 Baud Rate: 115200 Logical Name: -Add Device Remove Device Update Device Posiflex OPOS Control Manager 「OK」をクリックします。 Delete this item? キャンセル OK 🔷 ポート確認 ▲ 🦃 ポート (COM と LPT) Posiflex HS3inch USB Printer (COM6) デバイスマネージャーを開いてポートの中の Posiflex PD6207 USB Display (COM8) 「Posiflex HS3inch USB Printer」と 🕼 プリンター ポート (LPT1) 「Posiflex PD627 USB Display」のCOM番号を

「OK」をクリックします。

メモに控えて下さい。

「PP8x-POS Printer」を選択して 「Remove Device」をクリックします。 ◆ <u>カスタマディスプレイ追加</u> POSIFLEX OPOSの画面で Languageを「Japanese-932」

Device Classを「PD6xLine Display」

Device Nameを「LD Demo」

Port/IP addrをデバイスマネージャーの 「Posiflex PD627 USB Display」で控えた COM番号に設定します。

Baud Rateを「115200」に設定して 「Add Device」をクリックします。

◆ <u>レシートプリンタ追加</u> Languageを「Japanese-932」

Device Classを「PP69-POS Printer」

Device Nameを「PP Demo」

Port/IP addrをデバイスマネージャーの 「Posiflex HS 3inch Printer」で控えた COM番号に設定します。

Baud Rateを「115200」に設定して 「Add Device」をクリックします。

◆ <u>キャッシュドロア追加</u> Languageを「Japanese-932」

Device Classを「CR-Cash Drawer」

Device Nameを「CR Demo」

Drawer Open Codeを「follow Printer」 に設定します。

| Posifiex OPOS Con<br>POS<br>OPOS Cont<br>• 2007 POSIFLE<br>http://www | trol Manager v.1. | Control Object:<br>Monroe CCO<br>Language (Chai<br>Japanese-932                                                    | ▼<br>racterSet):                                          | Close |
|-----------------------------------------------------------------------|-------------------|----------------------------------------------------------------------------------------------------|-----------------------------------------------------------|-------|
| Device Class                                                          | Device Name       | Device Class:<br>Device Name:<br>Drawer Open Code:<br>Port / IP addr:<br>Baud Rate:<br>Logical Name:<br>Add Device | PD6x-Line Di:<br>LD Demo<br>COM8<br>115200<br>move Device | Splay |

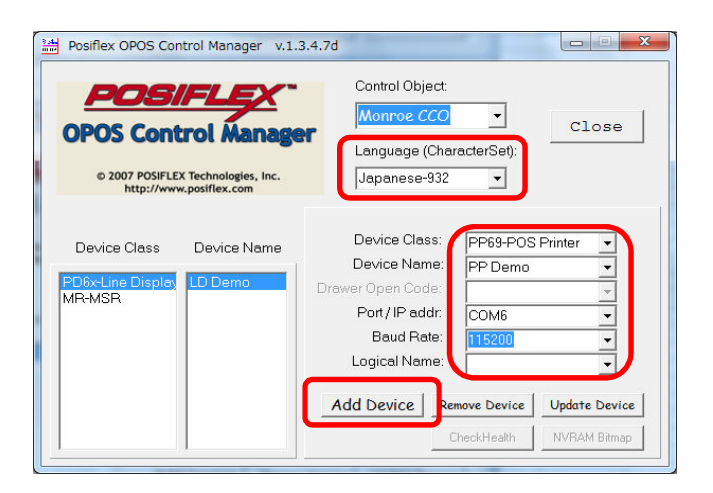

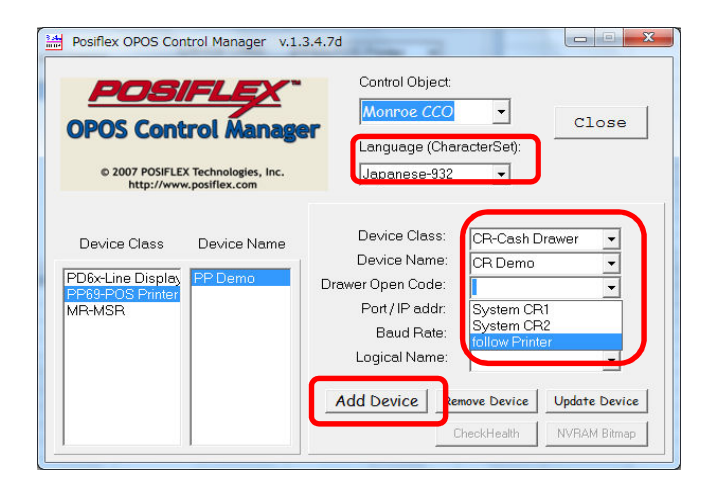

「PP Demo-CR1」を選択して 「OK」をクリックします。

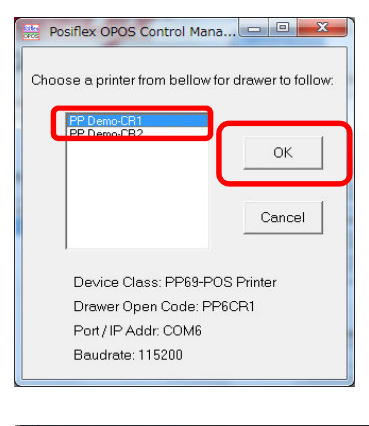

「Add Device」をクリックします。

「Close」で設定を終了します。

| Posiflex OPOS Cont | trol Manager v.1.  | 3.4.7d            |                |             |
|--------------------|--------------------|-------------------|----------------|-------------|
| POS                | FLEX               | Control Object:   | _              |             |
| ODOS Contr         |                    | Monroe CCO        | -              | Close       |
| UPUS CONC          | roi manage         | Language (Char    | racterSet): 🖵  |             |
| © 2007 POSIFLEX    | Technologies, Inc. | Japanese-932      | •              |             |
|                    |                    |                   |                | Ê           |
| Device Class       | Device Name        | Device Class:     | CR-Cash Drawe  | er 💌        |
|                    |                    | Device Name:      | CD Demo        | •           |
| CR-Cash Drawer     | CD Demo            | Drawer Open Code: | PP6CR1         | -           |
| PP69-POS Printer   |                    | Port / IP addr:   | COM6           | -           |
|                    |                    | Baud Rate:        | 115200         | <b>-</b>    |
|                    |                    | Logical Name:     |                | •           |
|                    |                    | Add Device Rea    | move Device Up | date Device |
|                    |                    |                   | heckHealth     | RAM Bitmap  |
|                    |                    |                   |                |             |

ここでWindowsを再起動して下さい。

## <u>4. POSIFLEX Printer Switchの設定</u>

※58mmレシートを使用する場合や印字のにじみが気になる時のみ必要な設定です。 80mmレシートで印字のにじみが気にならない時は設定の必要はありません。

再起動後に解凍した「HS-2300 Series PP\_SW\_Utility1303」の中の 「PP\_SW\_Utility1303」の中の「PP\_SW\_Utility.exe」をダブルクリックします。

「Communicate Test」を クリックします。

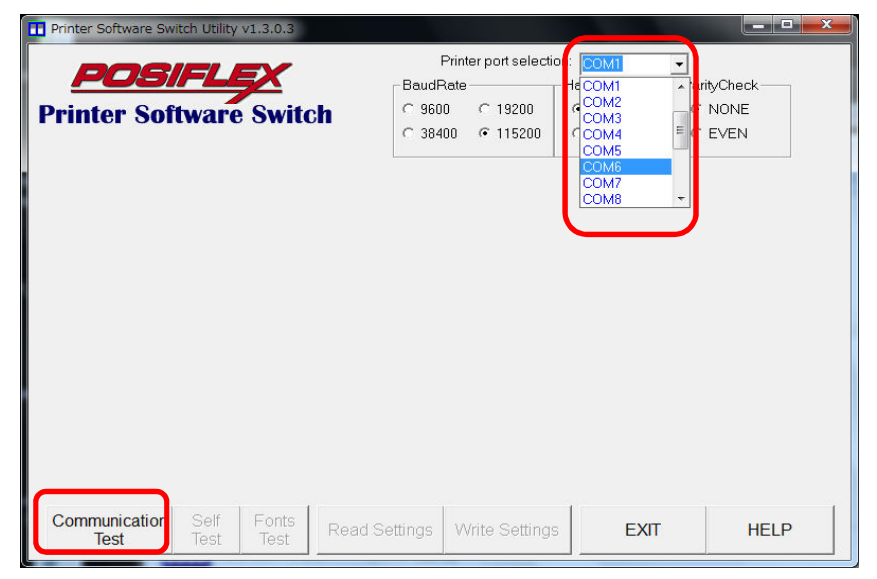

「OK」をクリックします。

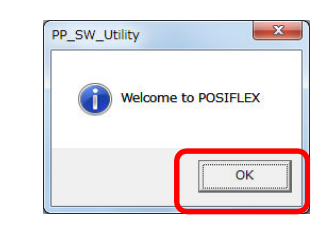

🔷 <u>58mm紙を使用する場合</u>

Software\_switch 2のタブを クリックします。

2番と3番をONに設定して 「Write Settings」をクリックします。

「EXIT」をクリックして終了です。

| P | rinter Softwa              | are Switch Utilit  | y v1.3.0.3    |                   |                        |                               |             |
|---|----------------------------|--------------------|---------------|-------------------|------------------------|-------------------------------|-------------|
|   | -                          |                    |               |                   | Printer port selection | n: COM6 🚽                     |             |
|   | PU                         | BIPL               |               | Baudi             | Rate                   | Handshaking                   | arityCheck  |
| P | rinter                     | Softwar            | e Switc       | h 🔿 960           | 00 <b>C</b> 19200      | C DTR/DSR                     | NONE        |
|   |                            |                    |               | C 384             | 100 🕥 115200           | C XON/XOFF                    | " EVEN      |
| F | <sup>2</sup> rinter Infome | ation Softwar      | e_switch 2    | Software_switch 3 | Software_switch 4      | Additional<br>Software_switch | Log History |
|   | SW2                        | C 1: ON            | @ 1: 0F       | F Hardware        | Switch1 = Valid        |                               |             |
|   |                            | C 2: ON            | @ 2: OF       | F 80mm            |                        |                               |             |
|   |                            | C 3: ON            | @ 3: OF       | F 512dots         |                        |                               |             |
|   |                            | C 4: ON            | 🤨 4: OF       | F Paper Fee       | ed before cut pap      | er = Enabled                  |             |
|   |                            | C 5: ON            | 🕫 5: OF       | F Raster bit      | map print mode =       | Batch printing                |             |
|   |                            | C 6: ON            | @ 6: OF       | F Parity che      | ck = NONE              |                               |             |
|   |                            | C 7: ON            | @ 7: OF       | F Handshak        | ing = DTR/DSR          |                               |             |
|   |                            | C 8: ON            | @ 8: OF       | F <cr> Inva</cr>  | lid                    |                               |             |
|   |                            |                    |               |                   |                        |                               |             |
| C | Communic:<br>Test          | ation Self<br>Test | Fonts<br>Test | Read Settings     | Write Settings         | EXIT                          | HELP        |

◆ <u>印字のにじみが気になる場合</u>

Software\_switch 4のタブを クリックします。

1番をONに設定して 「Write Settings」をクリックします。

「EXIT」をクリックして終了です。

| Printer Software Sv       | vitch Utility | v1.3.0.3      |                 |                                                               |                                              |                            |
|---------------------------|---------------|---------------|-----------------|---------------------------------------------------------------|----------------------------------------------|----------------------------|
| <b>POS</b><br>Printer Sol | <b>itware</b> | Switc         | h C 960         | Printer port selection<br>Rate<br>100 C 19200<br>100 C 115200 | COM6<br>Handshaking<br>CDTR/DSR<br>CXON/XOFF | rityCheck<br>NONE<br>VEVEN |
| Printer Information       | Software      | _switch 2     | Software_switch | Software_switch                                               | Additional<br>Software_switch                | Log History                |
| SW4 •                     | 1: ON         | C 1: OFF      | Print Spee      | ed 120mm/s = Ena                                              | bled                                         |                            |
| C 2                       | 2: ON         | • 2: OF       | F Barcode H     | leight Reduction                                              | = Didabled                                   |                            |
| 0.5                       | B: ON         | @ 3: OFF      |                 |                                                               |                                              |                            |
| C 4                       | 1: ON         | 🤨 4: OF       | F Line Spac     | e Reduction = Di                                              | dabled                                       |                            |
| C E                       | 5: ON         | 5: OFF        | -               |                                                               |                                              |                            |
| C 6                       | : ON          | @ 6: OF       | F Line Feed     | Reduction = Did                                               | abled                                        |                            |
| C;                        | : ON          | @ 7: OFF      | -               |                                                               |                                              |                            |
| 0                         | 3: ON         | @ 8: OF       | F =             |                                                               |                                              |                            |
| Communication<br>Test     | Self<br>Test  | Fonts<br>Test | Read Settings   | Write Settings                                                | EXIT                                         | HELP                       |

## <u>5. カスタマディスプレイ設定</u>

解凍した「PD-6x07 Pole Display Utility Setup Tool\_1.1.2」の中の 「GraphicDisplay\_SetupTool\_1.1.2」の中の「GraphicDisplay\_SetupTool.exe」を ダブルクリックして下さい。

COM Portをデバイスマネージャーの「Posiflex PD627 USB Display」で控えた COM番号に設定します。 Baud Rateを「115200」に設定して「Open Serial Port」をクリックします。

Text Area Modeを「Full\_PD\_Size」 Display Lineを「5」 Display Characterを「20」に設定して「Apply Setting」をクリックします。

| asic Setting Graphic S | ietting Advanced Se | etting   Demo Setting |              |                   |        |
|------------------------|---------------------|-----------------------|--------------|-------------------|--------|
| Display Background Co  | olor Text           | Font Color            | Text Ba      | ickground Color   |        |
| 0 0 128                | 25                  | 5 255 255             | 0            | 0 128             |        |
| R G B                  | R                   | GB                    |              | G B               |        |
| A                      | pply                | Apply                 |              | App               | oly    |
|                        | _                   |                       |              |                   |        |
| Text Area Mode Full_P  | D_Size 👻            | Text Font Color (By   | Row) Text Ba | ickground Color ( | (By Ro |
| Display Line           | 5 🚔                 | 256 256 256           | 256          | 256 256           |        |
|                        | 00                  | R G B                 | R            | G B               |        |
| Display Unaracter      | 20                  | Row Number : 1        | Row No       | umber : 1         | -      |
| r                      | Apply Catting       | · ·                   |              | ( A               | 1      |

Advanced Settingのタブをクリックして

International Characterを「JAPAN」

Device Language Fontを「Japanese Kanji」に設定して「Apply Setting」をクリックします。 「Exit Application」をクリックします。

| asic Setting   Graph | iic Setti <mark>r</mark> g Adv. | anced Setting             | Demo Setting           |                |         |
|----------------------|---------------------------------|---------------------------|------------------------|----------------|---------|
| Command Mode         | EPSON                           | <ul> <li>Apply</li> </ul> | Code Page              | PC437 🗸        | Apply   |
| Device Baud Rate     | BPS_115200                      | - Setting                 | International Characte | JAPAN 🚽        | Setting |
|                      |                                 | 0.04                      | Device Language Fon    | Japanese Kanji | •       |
| Product Picture SI   | ide Show () Un                  | 00                        |                        |                | _       |
| Picture Scale        | rillaraphicArea                 | Apply                     | Select Firmware        | Download       |         |
| Slide Show Speed     | 2                               | sec                       |                        |                |         |
| Screen Saver         | 🔿 On 💿 Off                      |                           |                        |                |         |
| Screen Saver Sca     | OriginalRatio                   | w                         |                        |                |         |
| Wait                 | 0                               | sec Annte                 | 1                      |                |         |
| Slide Show Speed     | 10                              | sec Setting               |                        |                |         |
|                      |                                 |                           |                        |                |         |

「はい」をクリックします。 「OK」をクリックします。 「OK」をクリックします。

#### 6. 磁気カードリーダー設定

※内蔵磁気カードリーダーでクレジット連動を使用する場合のみ設定が必要です。 別途通常のクレジット連動設定が必要です。

解凍した「UMSRMgrJ\_101」の中の「SETUP.EXE」をダブルクリックします。

「NEXT」をクリックします。

| weicome                |                                                                                                    |
|------------------------|----------------------------------------------------------------------------------------------------|
|                        | <ul> <li>Welcome to the Posificx USB JIS2 MSR<br/>Manager Setup program. This program will<br/>install Posifick USB JIS2 MSR Manager on<br/>your computer.</li> <li>It is strongly recommended that you exit all<br/>Windows programs before running this Setup program.</li> <li>Click Cancel to quit Setup and then close any<br/>programs you have running. Click Next to continue<br/>with the Setup program.</li> <li>WARNING: This program is protected by copyright law<br/>and international treaties.</li> <li>Unauthorized reproduction or distribution of this<br/>program, or any portion of it, may result in severe<br/>civil and criminal penalties, and will be prosecuted<br/>to the maximum extent possible under law.</li> </ul> |
|                        |                                                                                                    |
|                        |                                                                                                    |
| Choose Destination Loc | ation                                                                                                    |
|                        |                                                                                                    |
|                        | Setup will install Posiflex USB JIS2 MSR Manager in<br>the following folder.<br>To install to this folder, click Next.<br>To install to a different folder, click Browse and<br>select another folder.<br>You can chose not to install Posiflex USB JIS2 MSR<br>Manager by clicking Cancel to exit Setup.                                                                                                    |
| an 19                  | Destination Folder                                                                                                    |
|                        | C:¥Posiflex¥MSRuj Browse                                                                                                    |
|                        | < Bepk Next > Cancel                                                                                                    |
|                        |                                                                                                    |
| Select Program Folder  | ×                                                                                                    |
|                        | Setup will add program icons to the Program Folder<br>listed below. You may type a new folder name, or<br>select one from the existing Folders list. Click<br>Next to continue.                                                                                                    |

Program Folders: Posiflex Tools Existing Folders:

Accessories Administrative Tools BCPOS375 Games Google Chrome Lhaca Lhaplus Maintenance OpenOffice 4.1.1

「NEXT」をクリックします。

「NEXT」をクリックします。

н

< Bck Next > Cancel

## 「NEXT」をクリックします。

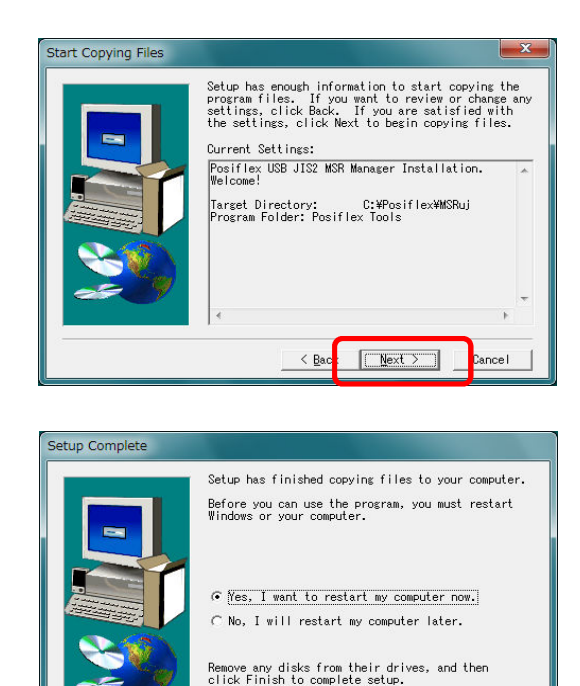

Finish

「Finish」をクリックして下さい。 Windowsが自動的に再起動します。

#### 再起動後

Windowsのスタートボタン→全てのプログラム→Posiflex Tools →Posiflex USB JIS2 MSR Managerを起動します。

「Send Leading/Ending Codes」のチェックを外して

「Use ALT-num emulation」、「Enable MSR Track1」 「Enable MSR Track2」、「Enable MSR Track3」 のみチェックが入る状態にして「Save & EXIT」をクリックして下さい。 「Enable MSR Track3」はグレー表示で結構です。

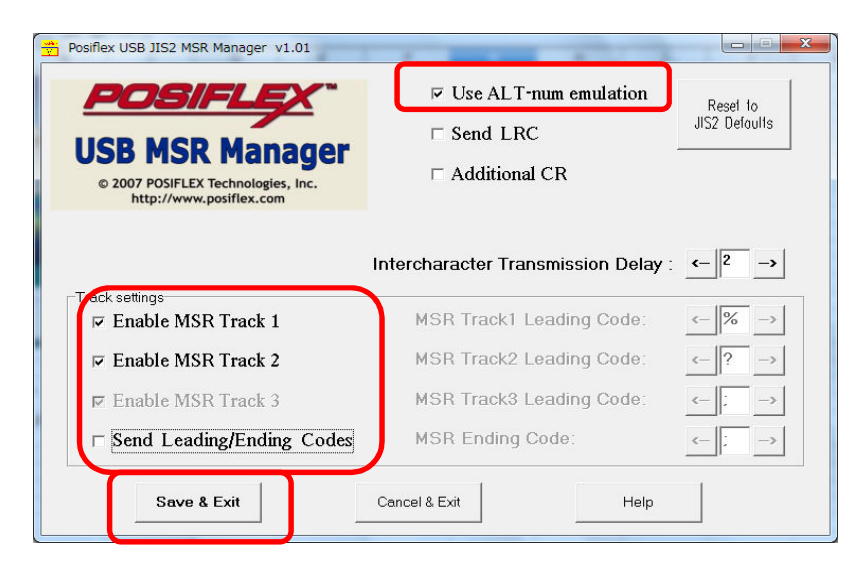

#### <u> 7. BCPOSの設定</u>

BCPOSの開始メニュー→F6基本設定→F2全般設定→機種 のタブで POSIFLEX使用「する」 カスタマ5行表示「する」 ジャーナルプリンタ使用「する」 ジャーナルプリンタ機種名「PP Demo」 カスタマディスプレイ使用「する」 カスタマディスプレイ機種名「LD Demo」 現計後のメッセージ : 現計後に表示するメッセージを設定出来ます(全角10文字まで)。 ドロア使用「モジュラー」 ドロア機種名「CR Demo」

設定後「F10更新」をクリックして下さい。

| 全般設定                                    |                                                   |                                                                                                    |
|-----------------------------------------|---------------------------------------------------|----------------------------------------------------------------------------------------------------|
| 初期  初期 2 初期3  小計                        | NON-PI <mark>.</mark> U 機種  メニューバー ディレクトリ  顧客   l | レシート  ラインDSP  印字  業種OP ポイント                                                                                                    |
| ┌ロックスターポート設定                            | □釣銭機使用                                            |                                                                                                    |
|                                         | <u>か)</u> でしない Cする                                | でしない つする                                                                                                    |
| POSIFLEX使用                              |                                                   | 使用プリンタ名                                                                                                    |
|                                         |                                                   |                                                                                                    |
| 70,0975行表示<br>つしない でする                  | 助作モード 🛭 釣銭先行 🖱 入金確定                               |                                                                                                    |
| ージ*ャーナルフ*リンタ使用ー                         | ·››*++#                                           | →<br>→ 「Ⅲ10~111」<br>→ 「Ⅲ10~111」<br>→ 「Ⅲ10~111]<br>→ □□ |
| こしない でする                                | 機種名 PP Demo                                       | 商品名 0 0                                                                                                    |
| -カスタフテドイスフッレイ使用                         |                                                   | 3行目 0 0                                                                                                    |
| こしない でする                                | 機種名 LD Demo HPポートNo 2                             | 金額 0 0                                                                                                    |
|                                         | 現計後のメッセージありがとうございます                               |                                                                                                    |
| <ul><li>こしない</li></ul>                  | 1*p7                                              | 1 パーコート ( 装)値 0 0                                                                                                    |
| <ul> <li>● モジ<sup>*</sup>ュラー</li> </ul> | Г Ш/<br>楼種名 CR Demo                               |                                                                                                    |
| C モジ ュラー (EPSON以外)                      | 1001年日 1-11-1-1-10<br>2320 FPSON以外は設定必要ありません      | © 80mm © 58mm                                                                                                    |
|                                         |                                                   | -58mm他社プリンタ使用                                                                                                    |
| - Z32CF U7設定<br>ホ°-トNo 1 1~4のみ有効        |                                                   | [[ <b>で</b> しない <b>た</b> する                                                                                                    |
| 1 1 1 1 1 1 1 1 1 1 1 1 1 1 1 1 1 1 1   |                                                   | ☆白設定 0 0~5のみ有効                                                                                                    |
|                                         | <b>W</b>                                          | Ver 5.07                                                                                                    |
| F1終了 F2初期 F3 小言                         | + F4NONPLU F5メニューハ <sup>*</sup> - F6ディレクトリ F7顴3   | 客 F8レシート F9ディ レプ F10更新                                                                                                    |
| <u>8_F1初期3 8_F2初期2</u>                  | <u> S_F4機種 S_F6ポイント S_F7第 </u>                    | <u> </u>                                                                                                    |

レジ画面の待機中にカスタマディスプレイに表示させる文言も全角文字が使用可能になり ます。

必要に応じて設定して下さい。

BCPOSの開始メニュー→F6基本設定→F2全般設定→ラインDSP

設定後「F10更新」をクリックして下さい。

| 初期  初期 2   初期3   小計  NON-PLU  機種  メニューバ- ディレクトリ 顧客   レシート <sup>ラインDSP</sup>   E 字  業種OP   ポイント   _                                                                                                    |
|----------------------------------------------------------------------------------------------------|
| ラインティスフット/設定                                                                                                    |
|                                                                                                    |
| 表示回致 (U~4)  4                                                                                                    |
| 表示までの時間(単位:校)  10                                                                                                    |
| 表示切替時間 (单位:秒)   TU                                                                                                    |
| 表示内容設定(最大20桁 半角加加)                                                                                                    |
|                                                                                                    |
| 表示1 1行目 本日はご来店いただき                                                                                                    |
| 表示1 2行目 ありがとうございます                                                                                                    |
| 表示 2 1 行目 営業時間10:00~19:00                                                                                                    |
| 表示2 2行目 年内休まず営業中                                                                                                    |
| 表示3 1行目 ウィンターセール                                                                                                    |
| 表示3 2行目 開催中!!                                                                                                    |
| 表示4 1行目 セール期間中                                                                                                    |
| 表示4 2行目 ポイント2倍サービス                                                                                                    |
|                                                                                                    |
|                                                                                                    |
| TAB+-で項目移動 F10で更新                                                                                                    |
| F1終了 F2初期 F3 小計 F4NONPLU F5メニューハ <sup>*</sup> - F6テ <sup>*</sup> イレクトリ F7額客 F8レシート F9テ <sup>*</sup> イスフ F10更新<br>S F1対期日2 S F2対期日2 S F3対戦日2 S F3対戦日 S F2+2 C A S F3 F3 F3 F3 F3 F3 F3 F3 F3 F3 F3 F3 F3 |
|                                                                                                    |

以上で設定完了です。